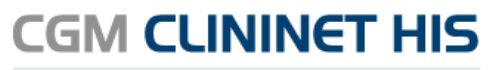

Szpitalny System Informatyczny

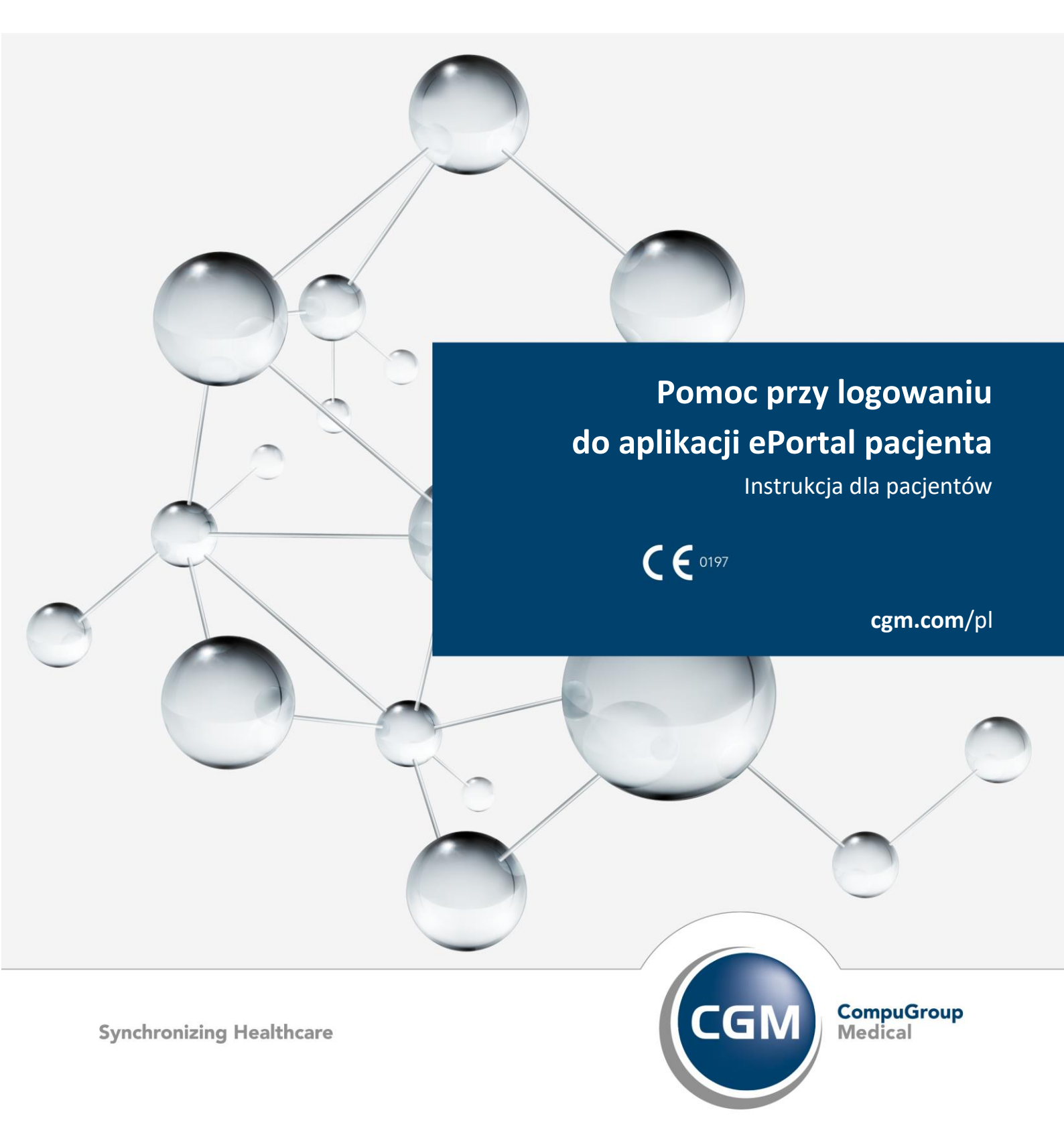

# Spis treści

| 1.                        | Spos | soby rejestracji konta i logowanie do aplikacji ePortal pacjenta | 3                                                                            |  |  |
|---------------------------|------|------------------------------------------------------------------|------------------------------------------------------------------------------|--|--|
| 2.                        | Reje | estracja konta                                                   | <ul> <li>3</li> <li>3</li> <li>4</li> <li>6</li> <li>6</li> <li>6</li> </ul> |  |  |
|                           | 2.1. | Ad. 1. Rejestracja konta za pomocą formularza rejestracyjnego    | 3                                                                            |  |  |
|                           | 2.2. | Ad. 2 Rejestracja konta za pomocą login.gov.pl                   | 4                                                                            |  |  |
| 3. Logowanie do aplikacji |      |                                                                  |                                                                              |  |  |
|                           | 3.1. | Ad. 1 Logowanie za pomocą login .gov.pl                          | 6                                                                            |  |  |
|                           | 3.2. | Ad. 2 Logowanie przy użyciu loginu i hasła                       | 6                                                                            |  |  |

## 1. Sposoby rejestracji konta i logowanie do aplikacji ePortal pacjenta

Moduł ePortal pacjenta pozwala m.in. na rezerwację wizyt, oraz daje wgląd w dokumentację medyczną pacjenta, a także podopiecznego, dla którego pacjent jest opiekunem.

Korzystanie z modułu wymaga zalogowania się za pomocą nadanego loginu i hasła. Przed pierwszym zalogowaniem wymagana jest rejestracja danych w systemie.

Poniżej zostaną przedstawione sposoby zakładania konta i logowania się do modułu

## 2. Rejestracja konta

Rejestracji konta można dokonać na dwa sposoby:

- 1. Za pomocą formularza rejestracyjnego
- 2. Za pomocą Węzła Krajowego poprzez login.gov.pl, przy wykorzystaniu profilu zaufanego

#### 2.1. Ad. 1. Rejestracja konta za pomocą formularza rejestracyjnego

Formularz rejestracyjny jest dostępny w oknie logowania, pod linkiem "Zarejestruj się za pomocą formularza rejestracyjnego":

| Zaloguj się na swoje Konto Pacjenta                                                                                                    |                                                               |  |  |  |  |  |  |  |  |  |
|----------------------------------------------------------------------------------------------------|---------------------------------------------------------------|--|--|--|--|--|--|--|--|--|
| Jeżeli posiadasz konto w serwisie Login gov.pl,<br>możesz zalogować się, korzystając z niego. Zostaniesz<br>przekierowany na strone login.gov.pl | Login                                                         |  |  |  |  |  |  |  |  |  |
|                                                                                                    | Hasło                                                         |  |  |  |  |  |  |  |  |  |
| Login.gov.pl                                                                                                    | Zaloguj                                                       |  |  |  |  |  |  |  |  |  |
| <u>Zapomniałem hasła / Reset</u><br><u>Zarejestruj się za pomocą fr</u><br><u>Zarejestruj się za pomocą k</u>                                    | <u>tuj hasło</u><br>iormularza rejestracyjnego<br>ogin.gov.pi |  |  |  |  |  |  |  |  |  |

Kliknięcie w link powoduje otworzenie formularza. Należy wypełnić formularz, zwłaszcza niezbędne dane (oznaczone gwiazdką), które są wymagane do założenia konta.

REIESTRACIA PACIENTA Proszę podać dane pacjenta. Imię \* Nazwisko \* Płeć \* mężczyzna PESEL Data urodzenia (RRRR-MM-DD) \* Typ i nr dokumentu tożsamości ~ Numer telefonu komórkowego \* Adres e-mail \* Zaznacz w celu dodania konta opiekuna Zapoznałem się i akceptuję regulamin serwisu. \* Wyrażam zgodę na przetwarzanie danych osobowych w zakresie związanym z e-Rejestracją \* Login \* Przepisz tekst z obrazka \* \* - Pola wymagane

Wysłanie wniosku powoduje, że do pacjenta zostaje wysłana wiadomość e-mail z prośbą o potwierdzenie chęci założenia konta. Dodatkowo wiadomość ta ma na celu sprawdzenie poprawności adresu e-mail.

Po potwierdzeniu, pacjent oczekuje na kolejną wiadomość e-mail, w której otrzyma informację o poprawnym założeniu konta, oraz otrzyma login i hasło do aplikacji ePortal pacjenta.

Ważne:

W przypadku zakładania konta przez formularz rejestracyjny, niezbędna jest osobista wizyta pacjenta w placówce medycznej, w celu potwierdzenia jego tożsamości. Dane do logowania mogą zostać przekazane również w trakcie takiej weryfikacji. Nie ma możliwości telefonicznego potwierdzenia tożsamości pacjenta.

Konto niepotwierdzone posiada ograniczenia – umożliwia jedynie rezerwację wizyty, nie ma w nim dostępu do danych medycznych ani personalnych, ze względów ochrony danych. Dopiero potwierdzenie tożsamości pacjenta daje mu pełny dostęp do danych.

## 2.2. Ad. 2 Rejestracja konta za pomocą login.gov.pl

W celu zarejestrowania konta poprzez login.gov.pl należy na stronie logowania wybrać link "Zarejestruj się za pomocą login.gov.pl".

| żeli posiadasz konto w serwisie Login gov.pl,                                             | Login   |
|-------------------------------------------------------------------------------------------|---------|
| ożesz zalogować się, korzystając z niego. Zostani<br>rechierzywany za strana lagia grupul | esz     |
| zekierowany na stronę iogin.gov.pi                                                        | Hasło   |
|                                                                                           |         |
| LOGIN.gov.pl                                                                              | Zaloguj |
|                                                                                           | Zaloguj |

Zostanie otworzona strona login.gov.pl. Tożsamość osoby rejestrującej potwierdzana jest przez profil zaufany, e-Dowód lub poprzez moje ID.

| gov.pl Serwis Rzeczypospolitej Polskiej |                                                                                       |                                                        |                                                                                                    |                                           |                |   |
|-----------------------------------------|---------------------------------------------------------------------------------------|--------------------------------------------------------|----------------------------------------------------------------------------------------------------|-------------------------------------------|----------------|---|
|                                         | Login 乏                                                                               |                                                        |                                                                                                    | Use eID of your country 🧿                 | Choose country | ~ |
|                                         | Wybierz sposób<br>Bezpieczny i darmowy do:                                            | logowania<br>stęp do usług publicznycł                 | h                                                                                                    | PL   UA                                   |                |   |
|                                         | Profil Zaufany<br>Bezplatne narzędzie,<br>załatwisz sprawy urzę<br>podpiszesz dokumen | dzięki któremu<br>kdowe online i<br>ty elektronicznie. | e-dowód<br>Dowód osobisty z w<br>elektroniczną. Użyj<br>albo czytnika podłąc<br>komputera.                                                                                                    | arstvą<br>aplikacji mobilnej<br>zonego do |                |   |
|                                         | mgjelD                                                                                |                                                        |                                                                                                    |                                           |                |   |
|                                         | B A N K                                                                               | Bank Polski                                            | Bank Pekao                                                                                                    | TEST<br>Bank Pekao                        |                |   |
|                                         | ıntelıgo                                                                              | BNP PARIBAS                                            | ING ಖ                                                                                                    |                                           |                |   |
|                                         | CITES MARK                                                                            | mBank                                                  | CREDIT                                                                                                    | Bank Pekao                                |                |   |
|                                         | mBank                                                                                 | & KASA STEFCZYKA                                       | Construction Traditional Traditional Tradi |                                           |                |   |

Po uwierzytelnieniu osoby, zostanie otworzony ekran formularza rejestracji użytkownika. Należy wypełnić pola, zwłaszcza oznaczone jako wymagane (wyróżnione czerwoną gwiazdką).

Po zatwierdzeniu formularza, pacjent otrzymuje wiadomość e-mail i sms z informacją o założeniu konta do ePortalu, wraz z linkiem do aplikacji oraz z danymi do logowania: loginem (PESEL) oraz wygenerowanym hasłem. Ze względów bezpieczeństwa, przy pierwszym logowaniu hasło należy zmienić. Również login może być zmieniony na inny, dostępny.

Ważne: Założenie konta przez Węzeł Krajowy (login.gov.pl) <u>nie wymaga</u> osobistej wizyty pacjenta w jednostce medycznej, w celu weryfikacji jego tożsamości.

# 3. Logowanie do aplikacji

Pacjent ma możliwość zalogowania się do aplikacji ePortal pacjenta za pomocą:

- 1. Za pomocą Węzła Krajowego poprzez login.gov.pl
- 2. Loginu i hasła

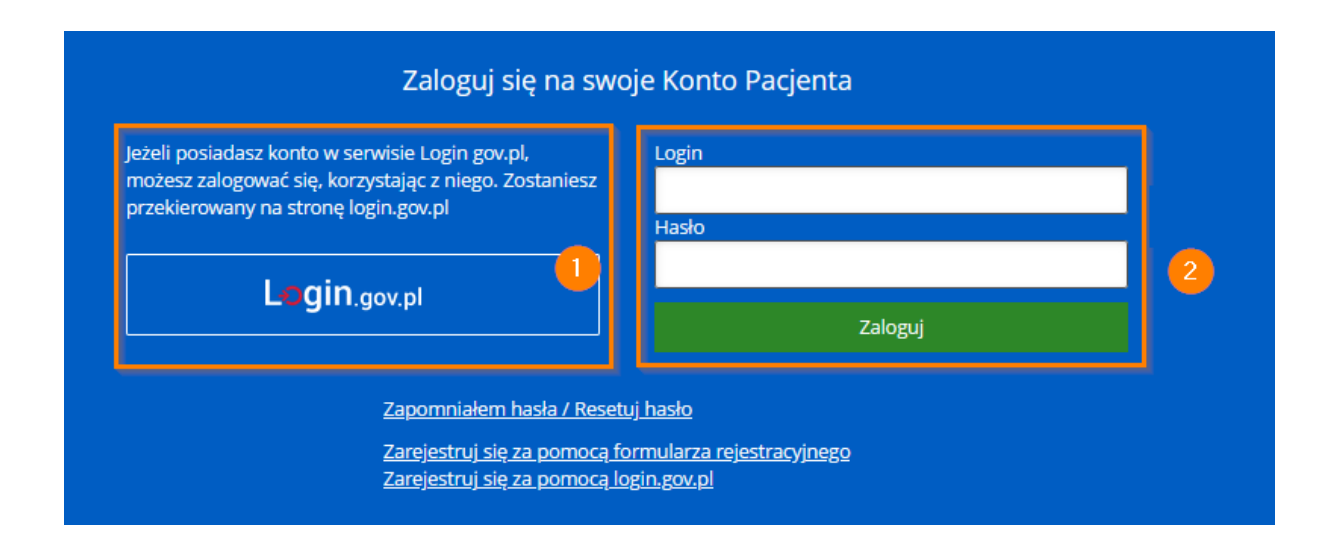

#### 3.1. Ad. 1 Logowanie za pomocą login .gov.pl

W celu zalogowania się za pomocą login.gov.pl, należy kliknąć w przycisk (1). System otworzy stronę login.gov.pl, gdzie pacjent będzie mógł potwierdzić swoją tożsamość, a następnie zostanie zalogowany do aplikacji ePortal pacjenta.

### 3.2. Ad. 2 Logowanie przy użyciu loginu i hasła

Aby zalogować się za pomocą loginu i hasła, należy wprowadzić te dane w pola (2)